# 在RV160和RV260路由器上配置端口设置

## 目标

本文档介绍如何在RV160和RV260上配置端口设置。

# 简介

局域网(LAN)是一种网络,它局限于某个区域,通常存在于办公楼、学校或家庭中。LAN的大小可能 不同。例如,LAN可以存在于有两台计算机的家庭中,也可以存在于有数百台计算机的办公室中。 最常见的LAN类型是以太网,但也可以通过Wi-Fi连接。端口是网络设备上的以太网插孔或插座,以 太网电缆可插入其中。这样,您就可以连接到LAN,在该LAN中,您可以从路由器获取IPv4和/或 IPv6地址。端口设置用于配置每个本地端口的连接设置。这些设置包括端口标签、以太网节能 (EEE)、流量控制、模式(速度和双工)、端口镜像和巨型帧。例如,您可能想要更改端口设置的 原因可能是,您可以为不支持自动协商的旧硬件手动配置速度和双工,或者通过使用端口标签来更 好地组织,或者出于安全原因而禁用未使用的端口。

## 适用设备

- RV160
- RV260

## 软件版本

• 1.0.00.13

### 配置端口设置

第1步

登录Web配置实用程序并导航至LAN > Port Settings。

在本文中,我们将使用RV160配置端口设置。配置可能因您所使用的型号而异。有关访问Web配置 实用程序页面的详细信息,请单<u>击此处</u>。

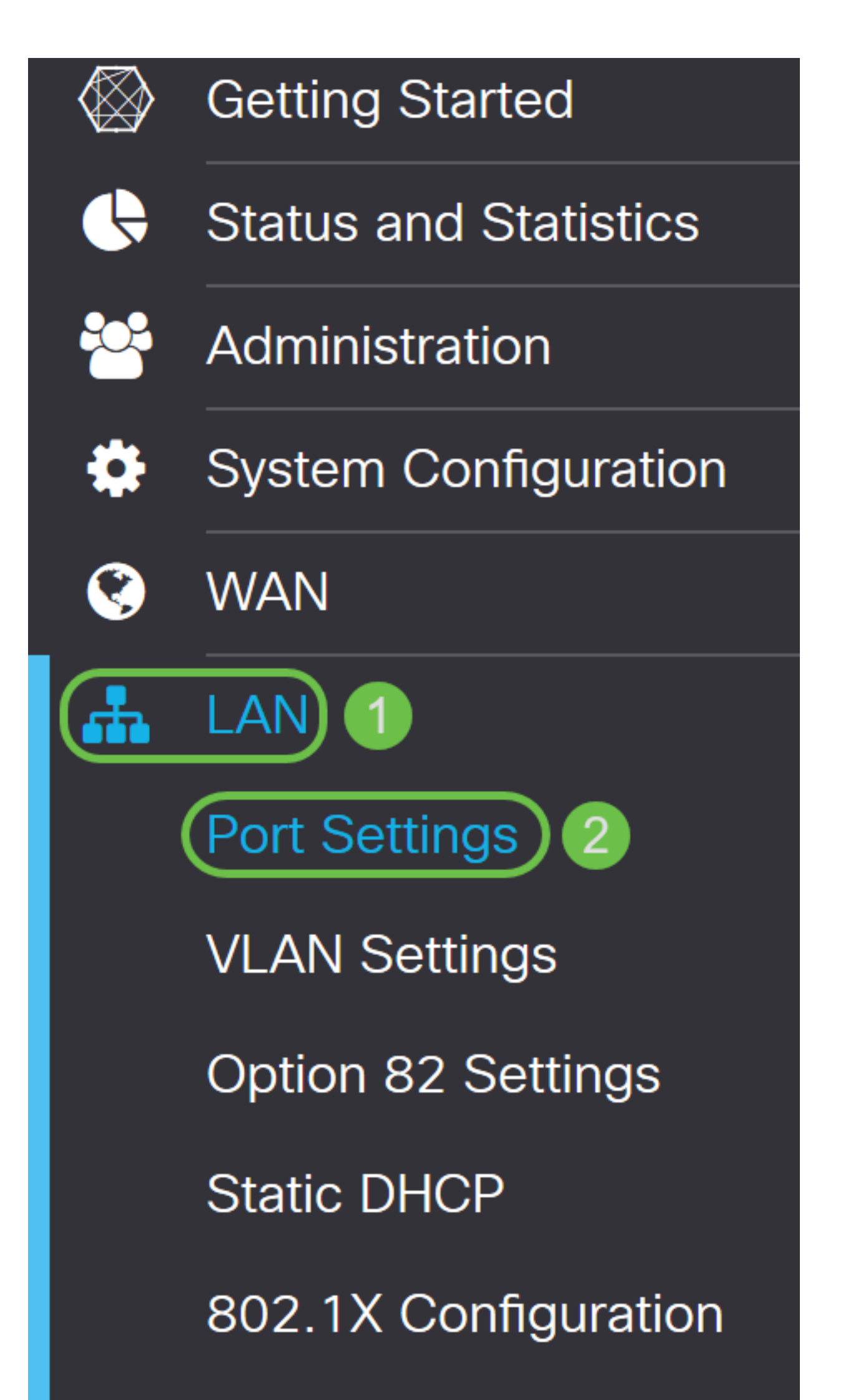

#### Port Settings

Basic Per Port Configuration

| Port Table |            |        |     |                 |                            | ^ |
|------------|------------|--------|-----|-----------------|----------------------------|---|
| Port       | Port Label | Enable | EEE | Flow<br>Control | Mode                       |   |
| LAN1       | LAN1       |        |     | <b>∀</b>        | Auto Negotiation (Gigabit) |   |
| LAN2       | LAN2       |        |     | <b>∀</b>        | Auto Negotiation (Gigabit) |   |
| LAN3       | LAN3       |        |     | <b>∀</b>        | Auto Negotiation (Gigabit) |   |
| LAN4       | LAN4       |        |     |                 | Auto Negotiation (Gigabit) |   |
| WAN        | WAN        |        |     |                 | Auto Negotiation (Gigabit) |   |
|            |            |        |     |                 |                            |   |

Apply

Cancel

#### 步骤 2

#### 要修改端口标签,请在端口标签字段中输入新的标签。在本例中,LAN1的默认端口标签保留。

| Port Set    | Apply                       | Cancel |     |                 |                            |  |   |  |  |  |
|-------------|-----------------------------|--------|-----|-----------------|----------------------------|--|---|--|--|--|
| Basic Per I | asic Per Port Configuration |        |     |                 |                            |  |   |  |  |  |
| Port Table  |                             |        |     |                 |                            |  | ^ |  |  |  |
| Port        | Port Label                  | Enable | EEE | Flow<br>Control | Mode                       |  |   |  |  |  |
| LAN1        | LAN1                        |        |     | <b>⊻</b>        | Auto Negotiation (Gigabit) |  | _ |  |  |  |
| LAN2        | LAN2                        |        |     |                 | Auto Negotiation (Gigabit) |  |   |  |  |  |
| LAN3        | LAN3                        |        |     |                 | Auto Negotiation (Gigabit) |  |   |  |  |  |
| LAN4        | LAN4                        |        |     |                 | Auto Negotiation (Gigabit) |  |   |  |  |  |
| WAN         | WAN                         |        |     | ſ.              | Auto Negotiation (Gigabit) |  |   |  |  |  |
|             |                             |        |     |                 |                            |  | _ |  |  |  |

#### 步骤 3

#### 选中启用复选框以启用端口设置。如果未选中启用框,则不应用端口设置。

| Port Settings                | Apply | Cancel |
|------------------------------|-------|--------|
|                              |       |        |
| Basic Per Port Configuration |       |        |
| Port Table                   |       | ~      |

#### 选中以太网节能(EEE)复选框,以允许端口在低数据活动期间消耗较少的功率。

| Port Sett                    | ings       |          |     |                  |                            | Apply | Cancel |  |  |
|------------------------------|------------|----------|-----|------------------|----------------------------|-------|--------|--|--|
| Basic Per Port Configuration |            |          |     |                  |                            |       |        |  |  |
| Port Table                   |            |          |     |                  |                            |       | ~      |  |  |
| Port                         | Port Label | Enable   | EEE | Flow<br>Control  | Mode                       |       |        |  |  |
| LAN1                         | LAN1       | <b>⊻</b> |     | C                | Auto Negotiation (Gigabit) |       |        |  |  |
| LAN2                         | LAN2       |          |     |                  | Auto Negotiation (Gigabit) |       |        |  |  |
| LAN3                         | LAN3       |          |     | <b></b> <i>⊡</i> | Auto Negotiation (Gigabit) |       |        |  |  |
| LAN4                         | LAN4       |          |     | S                | Auto Negotiation (Gigabit) |       |        |  |  |
| WAN                          | WAN        |          | ĭ.  | Ľ                | Auto Negotiation (Gigabit) |       |        |  |  |

#### 步骤 5

流量控制功能允许接收设备向发送设备发送拥塞信号。这会告知发送设备暂时停止传输,以帮助缓 解拥塞。如果要启用流控制,请选中该复选框。

| Port Sett                           | ings                                |                  |                       |                                                                                             |                                                                                                    | Apply | Cancel |
|-------------------------------------|-------------------------------------|------------------|-----------------------|---------------------------------------------------------------------------------------------|----------------------------------------------------------------------------------------------------|-------|--------|
| Basic Per P                         | Port Configu                        | ration           |                       |                                                                                             |                                                                                                    |       |        |
| Port Table                          |                                     |                  |                       |                                                                                             |                                                                                                    |       | ^      |
| Port                                | Port Label                          | Enable           | EEE                   | Flow<br>Control                                                                             | Mode                                                                                                    |       |        |
| 1.4.1.1                             |                                     |                  |                       |                                                                                             |                                                                                                    |       |        |
| LANT                                | LAN1                                |                  |                       |                                                                                             | Auto Negotiation (Gigabit)                                                                                                    |       |        |
| LAN1                                | LAN1<br>LAN2                        |                  |                       | ©<br>Ø                                                                                      | Auto Negotiation (Gigabit)                                                                                                    |       |        |
| LAN1<br>LAN2<br>LAN3                | LAN1<br>LAN2<br>LAN3                | E<br>E<br>E      |                       | C<br>C<br>C                                                                                 | Auto Negotiation (Gigabit)    Auto Negotiation (Gigabit)    Auto Negotiation (Gigabit)                                                                                                    |       |        |
| LAN1<br>LAN2<br>LAN3<br>LAN4        | LAN1<br>LAN2<br>LAN3<br>LAN4        | R<br>R<br>R      | r<br>r<br>r<br>r<br>r | C<br>C<br>C<br>C<br>C<br>C<br>C<br>C<br>C<br>C<br>C<br>C<br>C<br>C<br>C<br>C<br>C<br>C<br>C | Auto Negotiation (Gigabit)      Auto Negotiation (Gigabit)      Auto Negotiation (Gigabit)      Auto Negotiation (Gigabit)                                                                 |       |        |
| LAN1<br>LAN2<br>LAN3<br>LAN4<br>WAN | LAN1<br>LAN2<br>LAN3<br>LAN4<br>WAN | R<br>R<br>R<br>R |                       |                                                                                             | Auto Negotiation (Gigabit)      Auto Negotiation (Gigabit)      Auto Negotiation (Gigabit)      Auto Negotiation (Gigabit)      Auto Negotiation (Gigabit)      Auto Negotiation (Gigabit) |       |        |

#### 步骤 6

在*Mode*字段中,从下拉列表中选择端口设置模式。您可以在此配置速度和双工,即数据传输方式。 全双工模式表示设备之间的数据传输可以同时沿两个方向传输。半双工允许通信双向,但一次只有 一个方向。**除非您**的其他设备没有自动协商功能,否则建议使用自动协商。如果是这样,您可以手 动选择它支持的速度和双工。选项有:

- •自动协商(千兆) 设备与连接的设备自动协商连接速度和双工模式。
- •10Mbps半 两个方向为10 Mbps,但一次只有一个方向。
- 满10Mbps 两个方向同时为10 Mbps。
- 100Mbps半 两个方向为100Mbps,但一次只有一个方向。
- 满100Mbps 两个方向同时为100 Mbps。

#### 在本例中,选择"自动协商(千兆)"。

| Port Sett   | ings        |        |     |                 | Apply Car                                | ncel |
|-------------|-------------|--------|-----|-----------------|------------------------------------------|------|
| Basic Per P | ort Configu | ration |     |                 |                                          |      |
| Port Table  |             |        |     |                 |                                          | •    |
| Port        | Port Label  | Enable | EEE | Flow<br>Control | Mode                                     |      |
| LAN1        | LAN1        |        |     | S               | Auto Negotiation (Gigabit)               |      |
| LAN2        | LAN2        |        |     | S               | Auto Negotiation (Gigabit)   10Mbps Half |      |
| LAN3        | LAN3        |        |     | S               | 10Mbps Full<br>100Mbps Half              |      |
| LAN4        | LAN4        |        |     | S               | 100Mbps Full                             |      |
| WAN         | WAN         |        |     | Ś               | Auto Negotiation (Gigabit)               |      |

#### 步骤7(可选)

巨型帧是负载超过1500字节的以太网帧,这是IEEE 802.3标准所设置的限制。巨型帧最多可承载 9000字节的负载。某些软件会使用它来移动大数据块(大文件副本),因为它更高效。如果要启用 巨型帧,请选中**启用**复选框。

通常,巨型帧流量首选具有自己的VLAN,以便能够与其他流量隔离。单击超链接以了解 <u>SG200/300系列托管交换机上的ICMP巨帧的防御</u>。

# 

步骤 8(可选)

端口镜像通常用于需要监控网络流量的网络设备。它会将一个端口上发现的网络数据包的副本发送 到另一个端口上的网络监控连接。如果要启用端口镜像配置,请选中**启用**复选框。

## Port Mirror Configuration

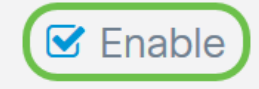

步骤9(可选)

选择将*监控源端口*流量的目标端口。从下拉列表中选择**一个LAN端**口(LAN1到LAN4)。在本例中 ,我们将选择LAN3。

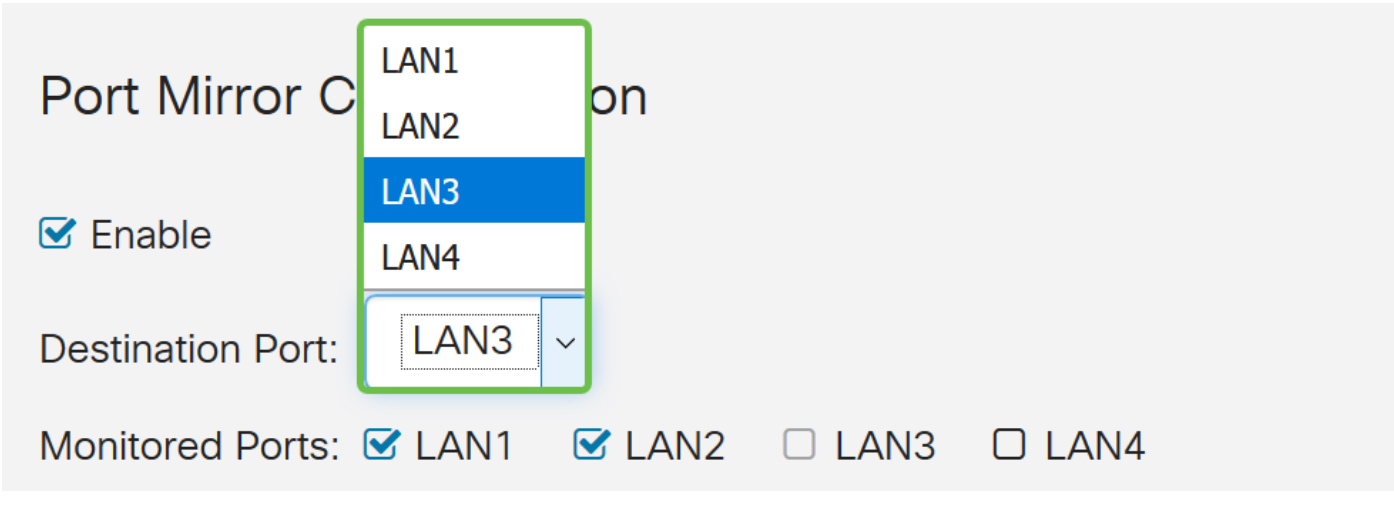

步骤 10(可选)

选择在目标端口上监控流量的端口。

无法选择要监控的目标端口。

| Port Mirror Configuration      |        |        |  |  |  |  |  |  |  |
|--------------------------------|--------|--------|--|--|--|--|--|--|--|
| S Enable                       |        |        |  |  |  |  |  |  |  |
| Destination Port: LAN3 ~       |        |        |  |  |  |  |  |  |  |
| Monitored Ports: 🗹 LAN1 🛛 CAN2 | 🗆 LAN3 | C LAN4 |  |  |  |  |  |  |  |

步骤 11(可选)

此步骤仅适用于RV260。如果要配置链路聚合组(LAG),请选择2-4个LAN端口以聚合为一个LAG。 LAG可增加带宽,提高端口灵活性,并在两个设备之间提供链路冗余。在本示例中,我们选择**LAN7** 和**LAN8**作为*LAG1*的一部分。请确保连接到LAN7和LAN8的其他设备也配置了LAG。

本示例中使用了RV260W。将作为LAG一部分的端口上的所有现有配置都将丢失。LAG将覆盖端口 配置。

Link State字段将显示LAG的链路是活动链路还是关闭链路。

| Lir | Link Aggregation Configuration |            |                |                |              |              |               |                 |                |            |  |
|-----|--------------------------------|------------|----------------|----------------|--------------|--------------|---------------|-----------------|----------------|------------|--|
| l   | .AG Table 🤞                    | All the ex | kisting config | uration on the | ports (which | are going to | be part of LA | G) will be lost | . Eg:802.1x, A | CL.        |  |
|     | Group<br>Name                  | LAN1       | LAN2           | LAN3           | LAN4         | LAN5         | LAN6          | LAN7            | LAN8           | Link State |  |
|     | Upassigned                     | 0          | 0              | 0              | 0            | ۵            | ٥             | 0               | 0              |            |  |

#### 步骤 12

### 单击 apply 保存更改。

| Port Se                                             | ttings                                                                                                    |  |  |   |                              | Apply | Cancel |  |  |  |
|-----------------------------------------------------|----------------------------------------------------------------------------------------------------|--|--|---|------------------------------|-------|--------|--|--|--|
| LAN2                                                | LAN2                                                                                                    |  |  | ۲ | Auto Negotiation (Gigabit)   |       |        |  |  |  |
| LAN3                                                | LAN3                                                                                                    |  |  |   | Auto Negotiation (Gigabit)   |       |        |  |  |  |
| LAN4                                                | LAN4                                                                                                    |  |  |   | Auto Negotiation (Gigabit) 🗸 |       |        |  |  |  |
| WAN                                                 | WAN                                                                                                    |  |  |   | Auto Negotiation (Gigabit) 🗸 |       |        |  |  |  |
| Jumbo Fram<br>Port Mirro<br>Enable<br>Destination F | Jumbo Frames:   □ Enable     Port Mirror Configuration     ✓ Enable     Destination Port:   LAN3 ✓     Monitored Ports:   ✓ LAN1   ✓ LAN3 |  |  |   |                              |       |        |  |  |  |
| 结论                                                  | <b>结论</b>                                                                                                    |  |  |   |                              |       |        |  |  |  |

现在,您应该已成功配置RV160或RV260路由器上的端口设置。